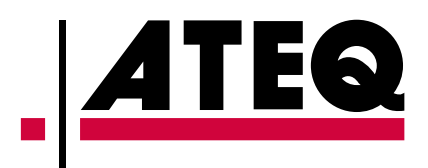

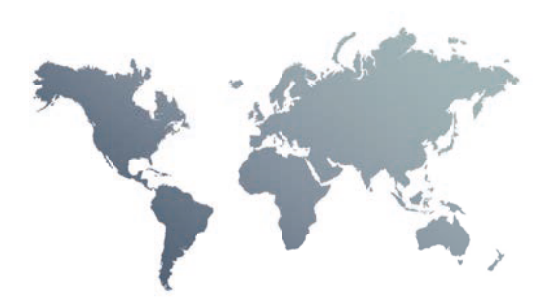

# **ATEQ D6 Class Quick Start Guide** D6CLASS ATEQ

# Table of contents

# Safety advisory / Warranty

| Good practices and safety instructions | 4 |
|----------------------------------------|---|
| Air quality requirements               | 5 |

# Preamble

| ATEQ D6 Class, a universal flow meter | 6 |
|---------------------------------------|---|
| Flow rate test                        | 7 |
| Principe of a cycle                   | 8 |

# Your ATEQ D6 Class

| Front panel                                     | 9    |
|-------------------------------------------------|------|
| Connectors on the back panel (with all options) | . 10 |
| Power supply connectors                         | . 12 |
| Digital links                                   | 13   |
| Digital inputs/outputs                          | . 16 |
| Pneumatic connectors                            | . 19 |
| Pneumatics configuration                        | . 23 |

# **User interface**

| Overview | 27 |
|----------|----|
| Keys     | 27 |
| Display  | 28 |

# Starting up

| Power up                            | 30   |
|-------------------------------------|------|
| Preparing a program                 | 30   |
| Modifying a parameter               | 31   |
| Selecting a program                 | . 32 |
| Starting and stopping current cycle | 32   |

# User adjustments

| Options of the menus |
|----------------------|
|----------------------|

# **Specifications**

| Characteristics 38 |
|--------------------|
|--------------------|

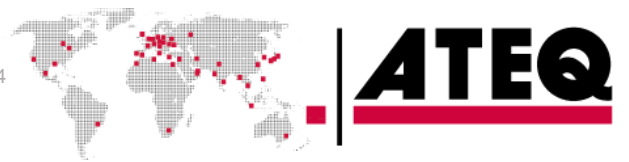

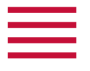

a

#### ATEQ - Measurement Solution, Global Leader.

| 0                                                                                                    |                                       | (3)                                          |
|----------------------------------------------------------------------------------------------------|---------------------------------------|----------------------------------------------|
| ATEQ<br>15, rue des Dames, Z.I.<br>78340 LES CLAYES-SOUS-BOIS<br>FRANCE                                       | info@ateq.com<br>ateq.com             | T.: +33 1 30 80 1020<br>F.: +33 1 30 54 1100 |
| ATEQ K.K.<br>3 – 41 ATEQ Building, Ikehata<br>Chiryu-city, Aichi-pref<br>JAPAN                                | info@ateq.co.jp<br>ateq.co.jp         | T.: +81 566-84-4670<br>F.: +81 566-84-4680   |
| ATEQ China<br>98 Jian Peng Lu<br>Shanghai<br>CHINA                                                            | shanghai@ateq.com.cn<br>ateq.com.cn   | T.: +86 21 6763 9508<br>F.: +86 21 6763 9528 |
| ATEQ SYSTEMS ANALYSIS TAIWAN CO.,<br>LTD.<br>NO. 3, LAN 223, San Jia Dong Street<br>40642, TAICHUNG<br>TAIWAN | ateqtaiwan@ateq.com.tw<br>ateq.com.tw | T.: +886 4 2437 5278<br>F.: +886 4 2437 3675 |
| ATEQ CORP.<br>35980 Industrial Road Suite L<br>Livonia MI 48150<br>UNITED STATES                              | leaktest@atequsa.com<br>atequsa.com   | T.: +1 734-838-3100<br>F.: +1 734-838-0644   |

We continuously work on improving our products. This is why information contained in this manual, the device and the technical specifications may be modified without prior notification.

i Pictures and figures in this manual are non-contractual.

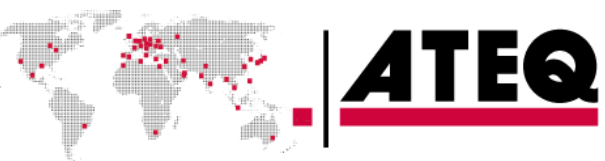

∕!∖

/!\

# Safety advisory / Warranty

#### **GOOD PRACTICES AND SAFETY INSTRUCTIONS**

#### Safety recommendations

If the device is supplied with 100 / 240 V AC, it is mandatory to connect it to the ground with a good link to the ground, to protect against electric hazard or electrocution.

#### It is dangerous to change the status of the outputs.

They can control power actuators or other equipment (mechanical, pneumatic, hydraulic, electrical or other) which can cause serious personal injury and damage to surrounding material.

For safety and quality measurement reasons, it is important, before powering on the device, to ensure that it is air supplied with a minimum operating pressure (0.6 MPa  $\pm$  15%).

#### **Recommendations for the test environment**

Keep the test area as clean as possible.

#### **Recommendations for operators**

ATEQ recommends that the operators who use the devices have training and a level of qualification that correspond to the job to perform.

#### **General recommendations**

- Read the user manual before using the device.
- All electrical connections to the device must be equipped with safety systems (fuses, circuit breakers, etc.) adapted to the needs and in accordance with the applicable standards and rules.
- To avoid electromagnetic interference, electrical connections to the device must be shorter than 2 meters.
- Power supply plug must be grounded.
- Disconnect the device from the mains before performing any maintenance work.
- Shut off the compressed air supply when working on the pneumatic assembly.
- Do not open a connected device.
- Avoid splashing water on the device.

ATEQ is at your disposal for any information concerning the use of the device under maximum safety conditions.

We draw your attention to the fact that ATEQ cannot be held responsible for any accident related to a misuse of the measuring instrument, the workstation or non-compliance of the installation with safety rules.

In addition, ATEQ declines any responsibility for the calibration or the fitting of their instruments that is not done by ATEQ.

ATEQ also declines any responsibility for any modification (program, mechanical or electrical) of the device done without their written consent.

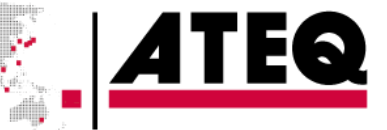

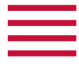

#### AIR QUALITY REQUIREMENTS

The air supplied into the device must be clean and dry. Even though the device is provided with a filter, the presence of dust, oil or impurities may cause malfunction.

#### Air quality requirements according to ISO standard 8573

(!) The air must be clean and dry.

- The presence of impurities, oil or humidity in the air may cause deterioration which will not be covered by the warranty.
- When the instrument is working in vacuum conditions, impurities must be prevented from being drawn into its internal components. For this purpose, we strongly recommend that a suitable airtight filter is installed

between the part under test and the instrument.

ATEQ recommends the following characteristics for the air supplied into the device.

| Air characteristics          |                                  | ISO standard 8573 class |
|------------------------------|----------------------------------|-------------------------|
| Grain size and concentration | 0.1 µm and 0.1 mg/m <sup>3</sup> | Class 1                 |
| Dew point under pressure     | - 40°C dew                       | Class 2                 |
| Maximum concentration of oil | 0.01 mg/m <sup>3</sup>           | Class 1                 |

#### **Recommended additional equipment**

ATEQ recommends the installation of this additional equipment:

- Air dryer to provide dry air at less than 40°C dew point
- 25 microns and 1/100 microns double filter.

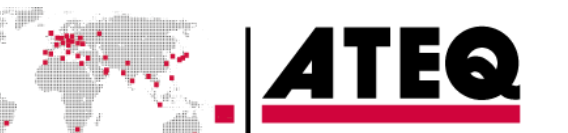

# Preamble

# ATEQ D6 Class, A UNIVERSAL FLOW METER

ATEQ D6 Class is a universal flow meter that measures flow rates through parts to test.

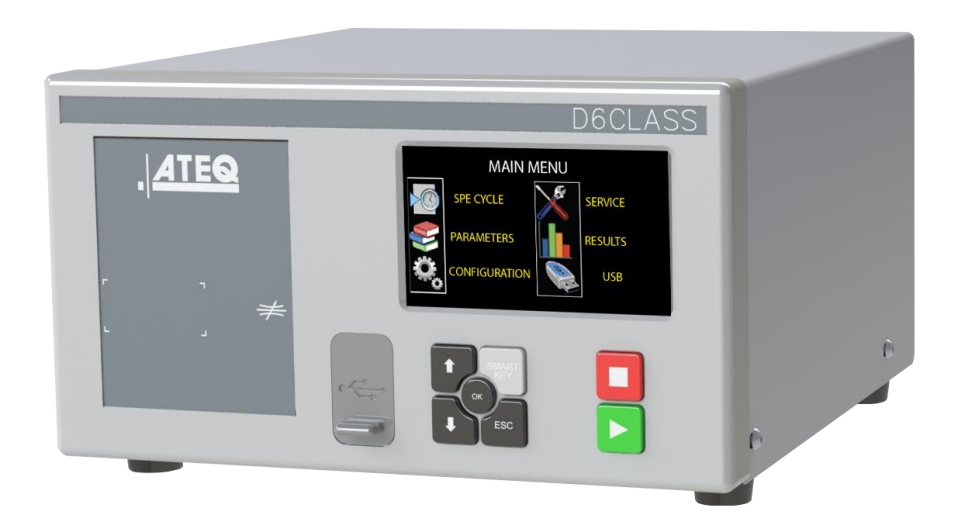

ATEQ D6 Class can memorize 128 different test programs.

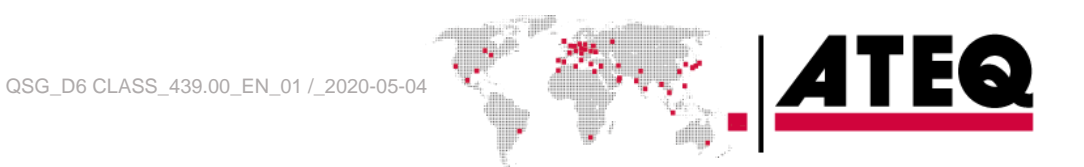

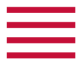

#### **FLOW RATE TEST**

The ATEQ D6 series can do direct or indirect measurements. In both cases, the flow meter can also work in vacuum (optional).

# **Measurement principle**

When the fluid (gas) enters the device 1, it moves through a calibrated flow tube 2 which causes a drop in pressure. The pressure drop is measured by a differential pressure sensor 3. The pressure of the part under test 5 is measured by the sensor 4.

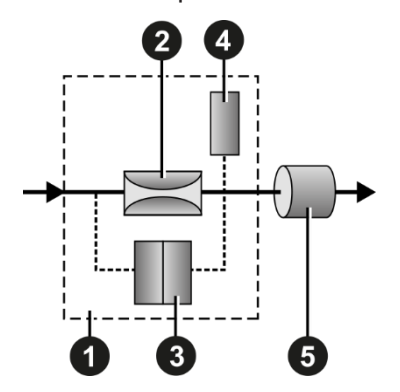

- 1 Device
- 2 Calibrated flow tube
- 3 Differential pressure sensor
- 4 Pressure sensor
- 5 Part under test

#### **Direct measurement**

Once the part is filled, the device measures the flow rate through the part.

The test pressure is applied to the device 1 and then to the input of the part under test 2.

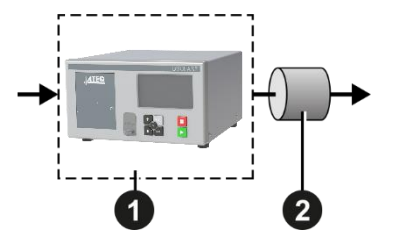

- 1 Device
- 2 Part under test

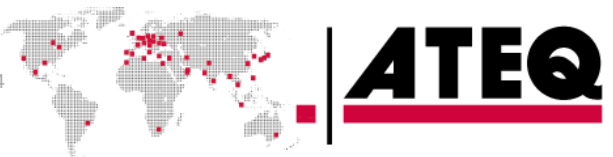

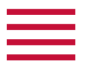

#### Indirect measurement

The indirect measurement (also called recovery mode or under bell) allows a considerable gain in time as the flow which enters into the device is already stabilized.

The test pressure is first applied to the input of the part under test **1** and then to the device **2**. The output of the device **2** is vented to the atmosphere.

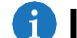

This method allows to test the parts at a higher pressure test (up to 2 MPa).

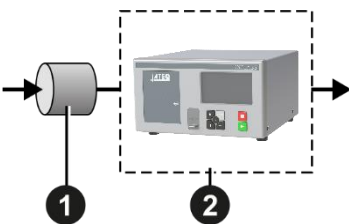

- 1 Part under test
- 2 Device

Depending on the part type, it may be possible to use a bell (ex: shower head where it is impossible to recover the flow other than through the use of a bell). This method can only be used if the recovery of the flow is easy.

#### **PRINCIPLE OF A CYCLE**

The measurement cycle is made of 4 main phases: fill, stabilization, test, dumping.

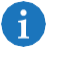

A Pressure auto zero additional phase **0** can be placed at the start or at the end of a cycle, depending on the requirement of the operator.

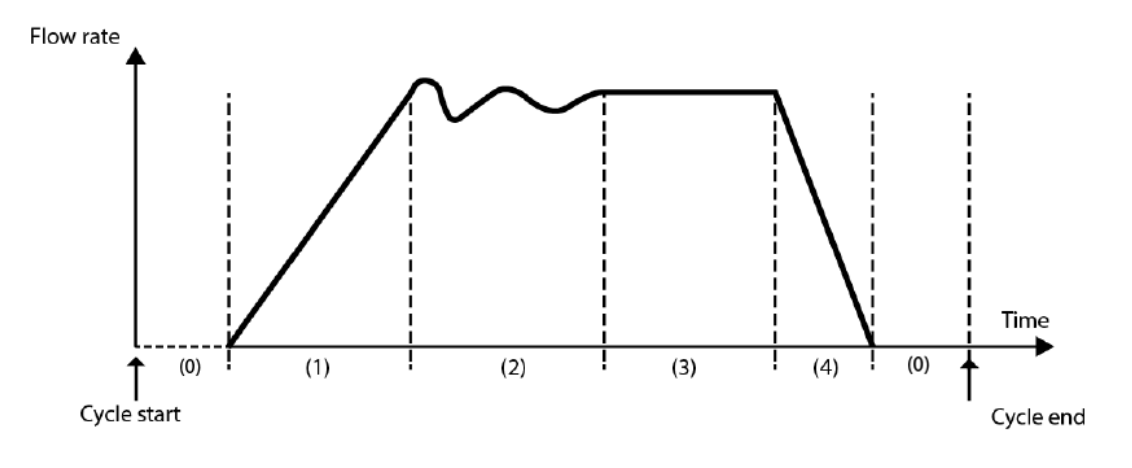

- 0 Pressure auto zero phase
- 1 Fill phase
- 2 Stabilization phase
- 3 Test
- 4 Dumping

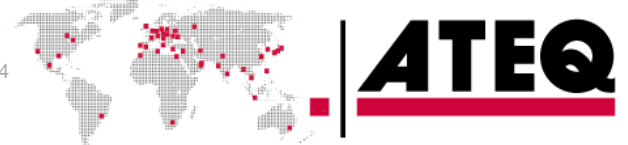

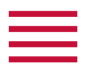

# Your ATEQ D6 Class

## **FRONT PANEL**

The user interface is located on the front panel.

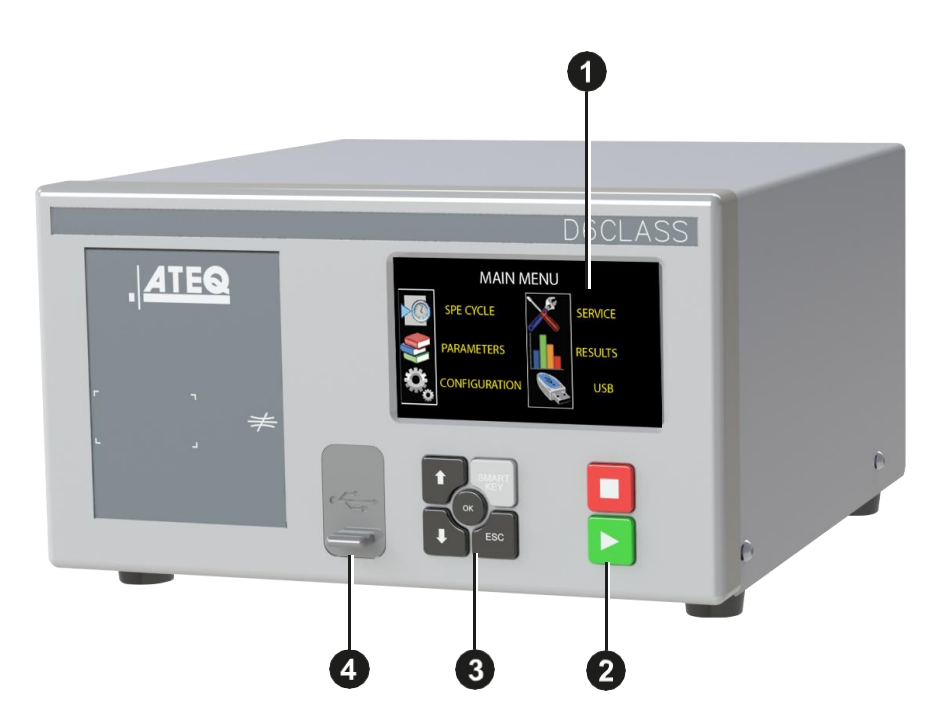

- 1 Display
- 2 Cycle keys
- 3 Navigation keys
- 4 USB connectors
- **i** For more information, refer to User interface.

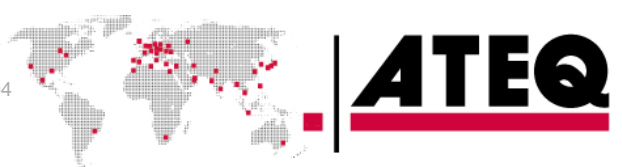

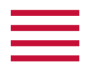

# CONNECTORS ON THE BACK PANEL (WITH ALL OPTIONS)

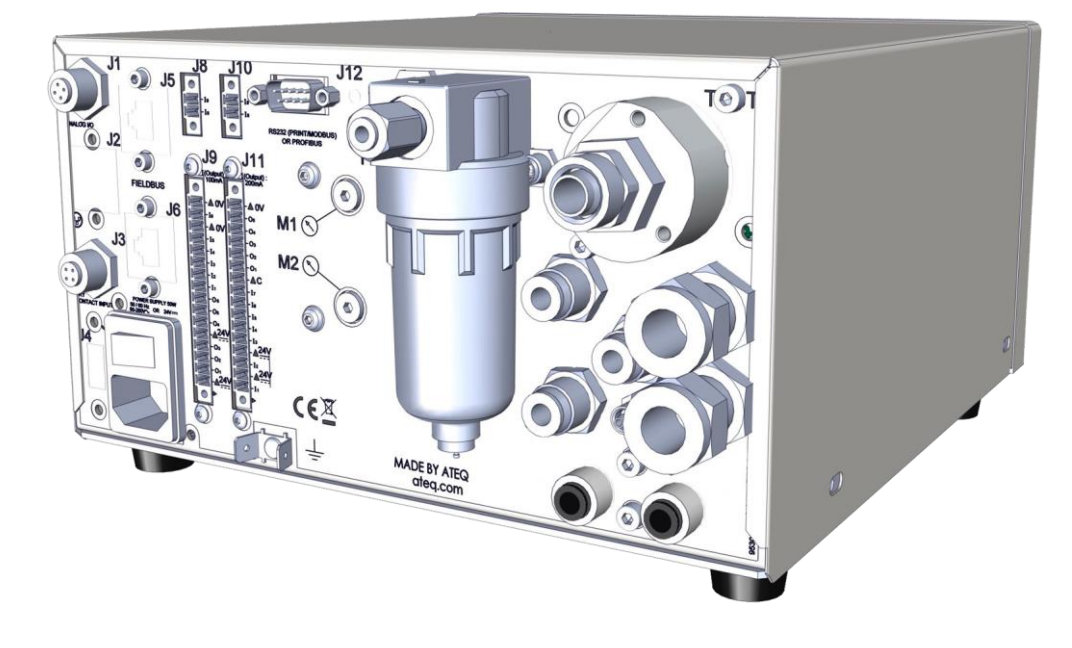

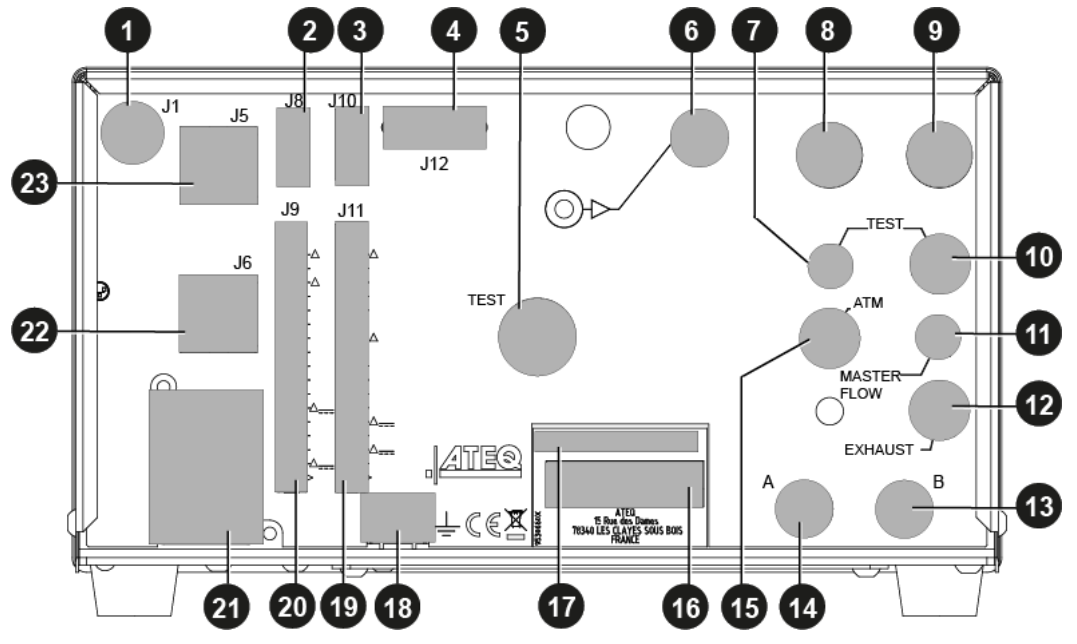

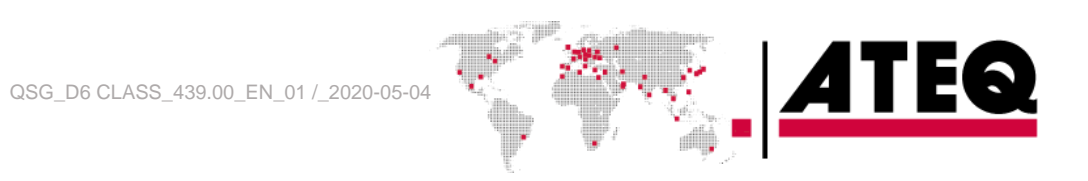

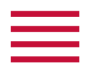

| Ref | Name | Description                                                                                  |  |
|-----|------|----------------------------------------------------------------------------------------------|--|
| 1   | J1   | Analog outputs - pressure and flow (option)                                                  |  |
| 2   | J5   | Fieldbus connector                                                                           |  |
| 3   | J8*  | Extender (not operational)                                                                   |  |
| 4   | J10  | Program selection extension connector (option)                                               |  |
| 5   | J12  | Printer RS232 connector / Modbus (option) or Profibus (option)                               |  |
| 6   | M1   | External capillary option                                                                    |  |
| 7   | J13  | Temperature probe connector (option for external capillary)                                  |  |
| 8   | Р    | External back pressure connector (option)                                                    |  |
| 9   | -    | Input connector to the air filter (valves or regulator air supply)                           |  |
| 10  | -    | 0.6 MPa valves air supply input (1 MPa range) or vacuum input                                |  |
| 11  | TEST | Capillary connector to connect to the part under test                                        |  |
| 12  | -    | Regulator output (indirect mode or bypass option or external capillary option)               |  |
| 13  | -    | Pneumatic output for external bypass option                                                  |  |
| 14  | ATM  | Output capillary (indirect mode): has to be left to the atmosphere                           |  |
| 15  | В    | Pneumatic output for external shut off option or B automatic connector option                |  |
| 16  | ATM  | Output to be left to the atmosphere                                                          |  |
| 17  | А    | Pneumatic output for external dump option or A automatic connector option                    |  |
| 18  | ATM  | Output to be left to the atmosphere                                                          |  |
| 19  | -    | Air supply energy information                                                                |  |
| 20  | ATEQ | Part number / Serial number                                                                  |  |
| 21  | M2   | External capillary connector (option)                                                        |  |
| 22  | -    | Ground                                                                                       |  |
| 23  | J11  | Relay board connector (digital inputs/outputs and 24 V E - 2 A power supply)                 |  |
| 24  | J9   | Outputs code board connector (digital inputs/outputs)                                        |  |
| 25  | J7   | Connector for 24 V DC - 2 A or 100 / 240 V AC power<br>supply<br>(according option provided) |  |
| 26  | J4*  | USB (not operational)                                                                        |  |
| 27  | J3*  | Dry contact input for ERD test mode (option)                                                 |  |
| 28  | J6   | Fieldbus connector                                                                           |  |
| 29  | J2*  | Network (not operational)                                                                    |  |

11/38

\* These connectors are not operational. They are provided for future development of our devices.

i

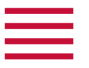

#### **POWER SUPPLY CONNECTORS**

The device can be connected to an external power supply (24 V DC - 2A) or provided with an internal power supply (100 / 240 V AC) (option).

#### **External supply**

#### 24 V DC connector (J7)

The device can be connected to a 24 V DC - 2A power supply through a M12 4 pins type connector.

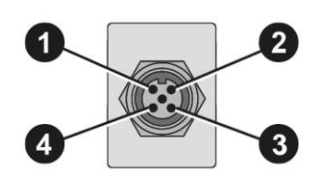

| Pin number | Signal        |
|------------|---------------|
| 1          | Not connected |
| 2          | + 24 V DC     |
| 3          | Not connected |
| 4          | Ground: 0 V   |

#### 24 V DC on the relay board connector (J11) (option)

The device can also be connected to a 24 V DC - 2 A power supply through J11 connector on the relay board.

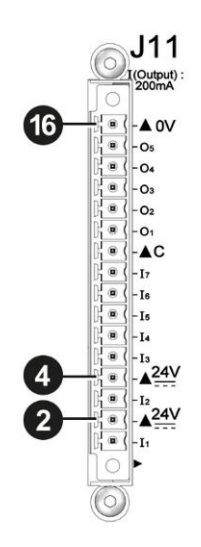

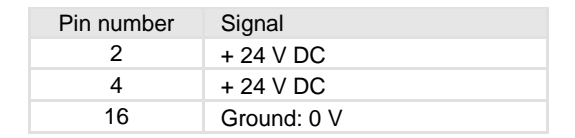

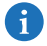

i Apply 24 V DC to the pin **2** or **4**.

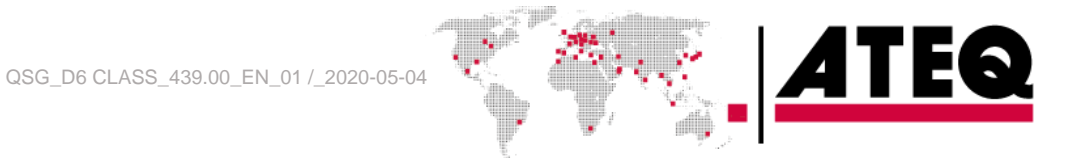

| - |  |  |
|---|--|--|
| _ |  |  |

#### Internal supply only

#### 100 / 240 V AC connector (J7) (option)

The device can be connected to a 100 / 240 V AC power supply (option). This connector has an ON/OFF button.

It is mandatory to connect the device to the ground with a good link to the ground, to protect against electric hazard or electrocution.

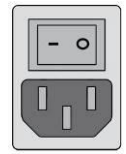

1 ON 0 OFF

#### **DIGITAL LINKS**

#### PC USB connectors (on front face)

USB connectors can be used for connecting miscellaneous compatible USB devices. The USB connectors are located under the rubber cover **1** (see figure).

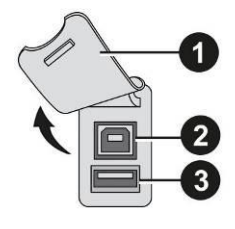

- 1 Rubber cover
- 2 USB connector to PC
- 3 USB connector to USB key
- () Do not connect two USB devices at the same time.

() Do not use a cable longer than 2 m.

**i** Push the rubber cover **1** slightly forward for an easy access to USB connectors **2** and **3**.

Only use this connection for temporary communication. Connection to a PC cannot be used permanently because the communication can be disconnected by the PC.

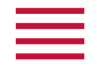

# Printer RS232 connector / Modbus (option) or Profibus (option) (J12)

#### RS232 - SubD 9 pins male connector (printer)

RS232 for printer, bar code reader, PC connection.

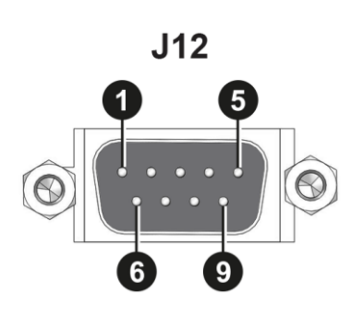

| Pin number | Signal              |
|------------|---------------------|
| 1          | Not used            |
| 2          | RXD data input      |
| 3          | TXD data input      |
| 4          | Not used            |
| 5          | Ground              |
| 6          | Not used            |
| 7          | RTS request to send |
| 8          | CTS clear to send   |
| 9          | Not used            |

#### RS232 - SubD 9 pins female connector (Profibus) option

Profibus: SubD 9 pins female connector.

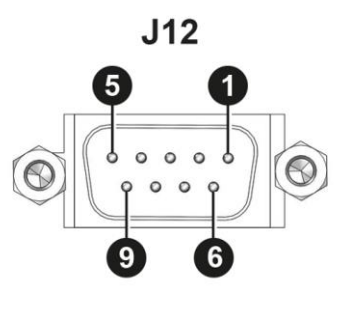

| Pin number | Signal                             |
|------------|------------------------------------|
| 1          | PE (ground)                        |
| 2          | Not used                           |
| 3          | Data line A                        |
| 4          | CNTR - A (repeater control signal) |
| 5          | DGND (logic ground)                |
| 6          | VP (supply)                        |
| 7          | Not used                           |
| 8          | Data line B                        |
| 9          | Not used                           |

# Devicenet connectors (J5) (J6) (option)

M12 type connector - 5 pins male connector (J5) (Devicenet input)

For connection to others ATEQ devices.

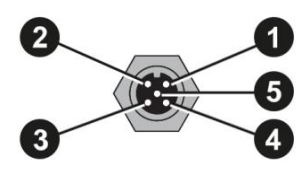

| Pin number | Signal |
|------------|--------|
| 1          | Drain  |
| 2          | V+     |
| 3          | V-     |
| 4          | CAN_H  |
| 5          | CAN_L  |

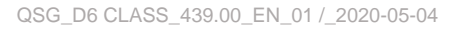

| _ | _ |
|---|---|
|   |   |
|   |   |
|   |   |
|   |   |

# M12 type connector - 5 pins female connector (J6) (Devicenet output)

For connection to other ATEQ devices.

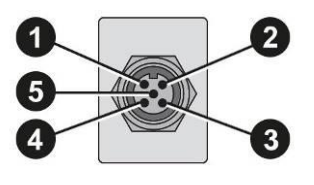

| Pin number | Signal |
|------------|--------|
| 1          | Drain  |
| 2          | V+     |
| 3          | V-     |
| 4          | CAN_H  |
| 5          | CAN_L  |

# Profinet connectors (J5 + J6) (option)

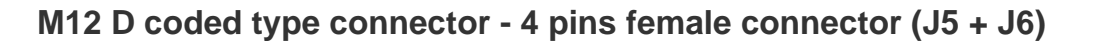

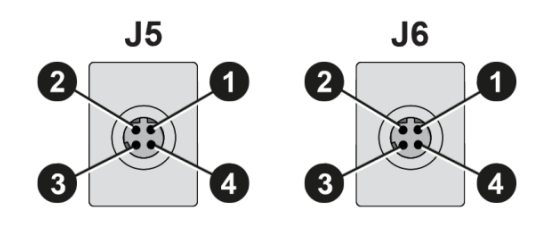

| Pin number | Signal                          |
|------------|---------------------------------|
| 1          | Ethernet Tx + (Transmit Data +) |
| 2          | Ethernet Rx + (Receive Data +)  |
| 3          | Ethernet Tx - (Transmit Data -) |
| 4          | Ethernet Rx - (Receive Data -)  |

# Ethernet connector (J5 + J6) (option)

Standard connection Ethernet TCP / IP protocol.

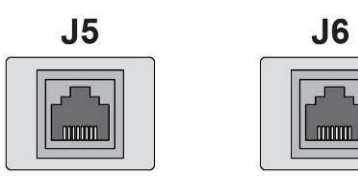

One of these network protocols is available:

- Ethernet IP
- Profinet
- Ethercat

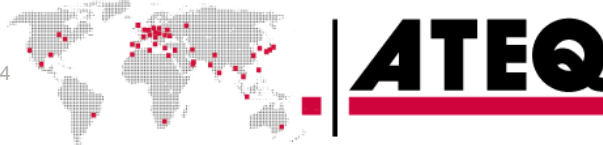

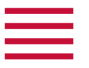

#### **DIGITAL INPUTS/OUTPUTS**

The 24V DC power supply for the digital inputs can be provided by 2 means:

- The internal power supply of the device (0.3 A max)
- An external power supply provided by the customer.

i Inputs default mode is PNP. NPN mode is available on request.

# Relay board connector (J11) (option)

#### **Characteristics**

- Inputs
  - Activation: + 24 V DC
- Outputs
  - · Dry contacts
  - 60 V AC / DC max 200 mA max.

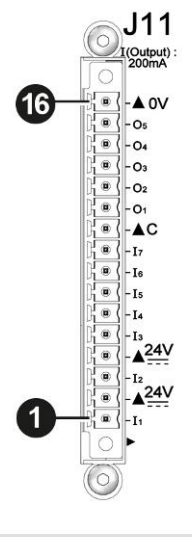

| Pin number | Inputs / outputs | Description                            |
|------------|------------------|----------------------------------------|
| 1          | Input 1          | RESET                                  |
| 2          | + 24 V DC        | Common                                 |
| 3          | Input 2          | START                                  |
| 4          | + 24 V DC        | Common                                 |
| 5          | Input 3          | Program selection                      |
| 6          | Input 4          | Program selection                      |
| 7          | Input 5          | Program selection                      |
| 8          | Input 6          | Program selection                      |
| 9          | Input 7          | Program selection (programmable input) |
| 10         | Output           | Common floating output                 |
| 11         | Output           | Pass part                              |
| 12         | Output           | High flow fail part                    |
| 13         | Output           | Low flow fail part                     |
| 14         | Output           | Warning                                |
| 15         | Output           | End of cycle                           |
| 16         | 0 V              | Ground                                 |

i

The device can be energized through the **J11** connector of the relay board (except if internal supply option): 0 V to the pin **16** 24 V DC to the pin **2** or **4** 

**FEG** 

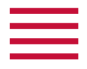

# Program selection extension connector (J10) (option)

The J10 connector is an extension of the J11 connector that enables the selection of 128 programs.

#### **Characteristics**

- Inputs

• Activation: + 24 V DC.

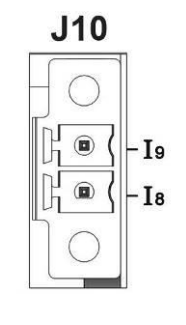

| Pin number | Inputs/outputs | Description                                           |
|------------|----------------|-------------------------------------------------------|
| 18         | Input 8        | Program selection from 33 to 64 (programmable input)  |
| 19         | Input 9        | Program selection from 65 to 128 (programmable input) |

# Program selection (J11 and J10)

The connectors J11 and J10 (option) enable you to select a program from digital inputs. Combinations of connector pins to activate for program selection.

| Brogram   |                    |                    | J11                |                    |                    | J1                 | 10                 |
|-----------|--------------------|--------------------|--------------------|--------------------|--------------------|--------------------|--------------------|
| number    | Pin 5<br>(input 3) | Pin 6<br>(input 4) | Pin 7<br>(input 5) | Pin 8<br>(input 6) | Pin 9<br>(input 7) | Pin 1<br>(input 8) | Pin 2<br>(input 9) |
| 1         | 0                  | 0                  | 0                  | 0                  | 0                  | 0                  | 0                  |
| 2         | 1                  | 0                  | 0                  | 0                  | 0                  | 0                  | 0                  |
| 3         | 0                  | 1                  | 0                  | 0                  | 0                  | 0                  | 0                  |
| 4         | 1                  | 1                  | 0                  | 0                  | 0                  | 0                  | 0                  |
| 5         | 0                  | 0                  | 1                  | 0                  | 0                  | 0                  | 0                  |
| 6         | 1                  | 0                  | 1                  | 0                  | 0                  | 0                  | 0                  |
| 7         | 0                  | 1                  | 1                  | 0                  | 0                  | 0                  | 0                  |
| 8         | 1                  | 1                  | 1                  | 0                  | 0                  | 0                  | 0                  |
| 9         | 0                  | 0                  | 0                  | 1                  | 0                  | 0                  | 0                  |
| 10        | 1                  | 0                  | 0                  | 1                  | 0                  | 0                  | 0                  |
| 11        | 0                  | 1                  | 0                  | 1                  | 0                  | 0                  | 0                  |
| 12        | 1                  | 1                  | 0                  | 1                  | 0                  | 0                  | 0                  |
| 13        | 0                  | 0                  | 1                  | 1                  | 0                  | 0                  | 0                  |
| 14        | 1                  | 0                  | 1                  | 1                  | 0                  | 0                  | 0                  |
| 15        | 0                  | 1                  | 1                  | 1                  | 0                  | 0                  | 0                  |
| 16        | 1                  | 1                  | 1                  | 1                  | 0                  | 0                  | 0                  |
| 17 to 32  | Χ*                 | Х                  | Х                  | Х                  | 1                  | Х                  | Х                  |
| 33 to 64  | Х                  | Х                  | Х                  | Х                  | Х                  | 1                  | Х                  |
| 65 to 128 | Х                  | Х                  | Х                  | Х                  | Х                  | Х                  | 1                  |

TEQ

1 \* X is equal to 0 or 1 in function of the program number.

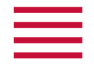

# Valve codes and auxiliary outputs board connector (J9) (option)

#### **Characteristics**

- Outputs:
  - 24 V DC 100 mA max per output.
  - Inputs:
    - Activation: + 24 V DC.

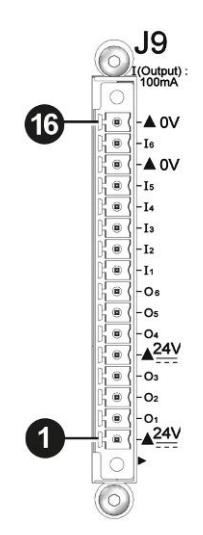

<u>ATEQ</u>

| Pin number | Inputs / outputs | Description              |
|------------|------------------|--------------------------|
| 1          | + 24 V DC        | Common (outputs 1, 2,3)  |
| 2          | Output 1         | Open collector           |
| 3          | Output 2         | Open collector           |
| 4          | Output 3         | Open collector           |
| 5          | + 24 V DC        | Common (outputs 4, 5, 6) |
| 6          | Output 4         | Open collector           |
| 7          | Output 5         | Open collector           |
| 8          | Output 6         | Open collector           |
| 9          | Input 1          | Programmable input       |
| 10         | Input 2          | Programmable input       |
| 11         | Input 3          | Programmable input       |
| 12         | Input 4          | Programmable input       |
| 13         | Input 5          | Programmable input       |
| 14         | 0 V              | Ground                   |
| 15         | Input 6          | Programmable input       |
| 16         | 0 V              | Ground                   |

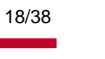

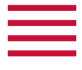

#### **PNEUMATICS CONNECTORS**

Pneumatic connectors used to connect the part under test are located on the back panel of the device.

## **Pneumatic supply**

 The pneumatic supply has to meet specific requirements recommended by ATEQ. Refer to Good practices and safety instructions section.
 A specific filter may be necessary.

The air is supplied via the filter located on the back panel of the device.

#### Metal air filter

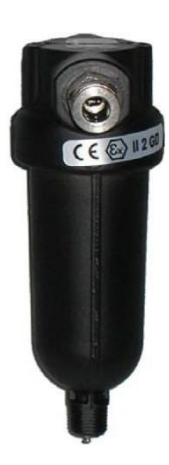

The metal filter is used for 1MPa range. The maximum pressure admissible is 1.2 MPa.

#### **Plastic air filter**

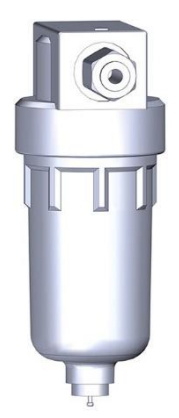

The plastic filter is used for 0.5 MPa range (direct and indirect modes) or 2MPa range (indirect mode only).

The maximum pressure admissible is 690 kPa.

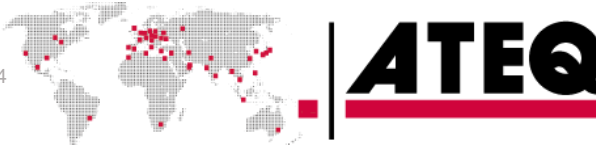

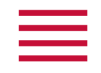

## Pneumatic outputs 0.6 MPa

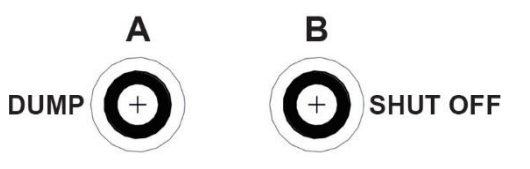

DUMP: pneumatic output to connect to an external valve for dump option.

SHUT OFF: pneumatic output to connect to an external valve for shut off option.

A and B: automatic connectors option. These connectors are used to drive pneumatic caps on the part under test.

## **External capillary connectors**

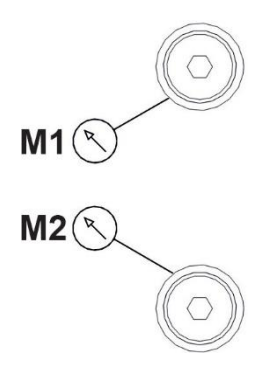

M1 and M2 connectors are pneumatic inputs used for external capillary connection (option).

## External pressure monitoring connector

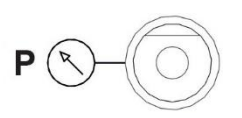

The P connector is a pneumatic input used for external pressure monitoring connection (option).

## **Test connector**

The test connector is used to connect the device to the part to test for both direct and indirect modes.

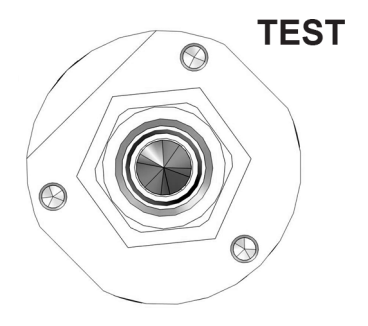

Metallic fitting diameter options (in mm):

- 4/6
- 6/8 — 8/10
- 15
- 20
- 25

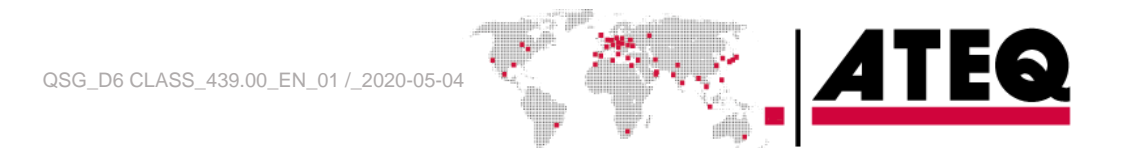

| _ |  |   |
|---|--|---|
|   |  | _ |
|   |  |   |
| _ |  |   |
|   |  |   |

#### **Temperature probe connector**

The J13 connector is used for tests with external capillary option.

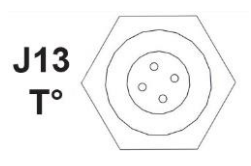

## Air supply input for options

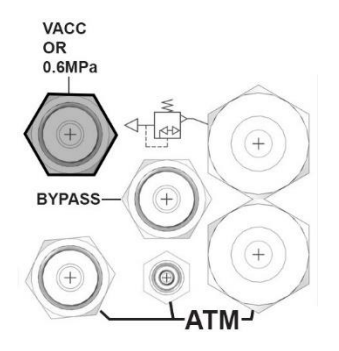

Instant fitting: 6 mm diameter

- 0.6 MPa air supply input for internal valves for 1 MPa range
- Vacuum input for vacuum range. Metallic fitting: 4/6 mm diameter
- Regulator air supply for 1.1 to 2 MPa range indirect mode.

#### **Regulator output connector**

This connector can be used as regulator output in indirect mode, for bypass option or external capillary option.

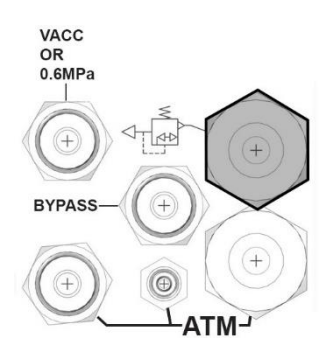

Instant fitting: 8, 10 or 12 mm diameter for 1 MPa range maximum. Metallic fitting: 4/6 mm or 6/8 mm diameter for 2 MPa range (indirect mode).

#### **Capillary output connector**

This connector needs to be open to atmosphere for indirect mode.

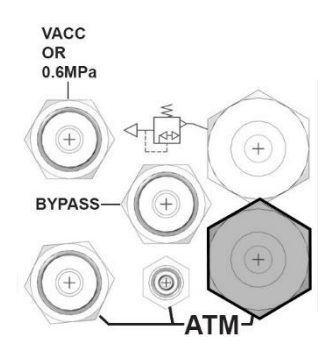

Instant fitting: 8, 10 or 12 mm diameter.

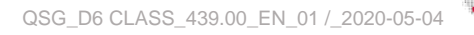

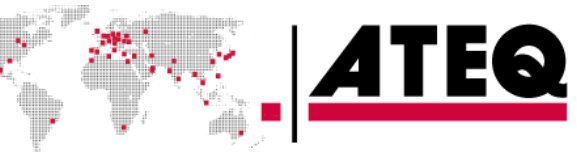

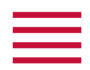

#### ATM 4 mm connector

This connector needs to be open to atmosphere.

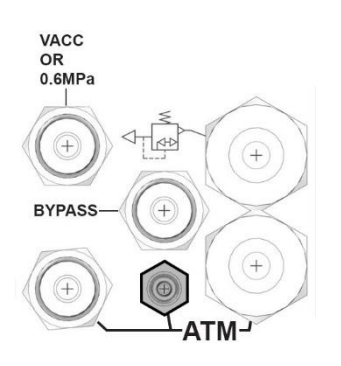

Instant fitting: 4 mm diameter.

#### ATM 6 mm connector

This connector needs to be open to atmosphere.

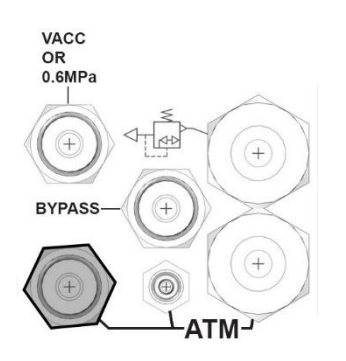

Instant fitting: 6 mm diameter.

## Pneumatic output for bypass option

This connector is used to connect the device to an external valve for bypass option.

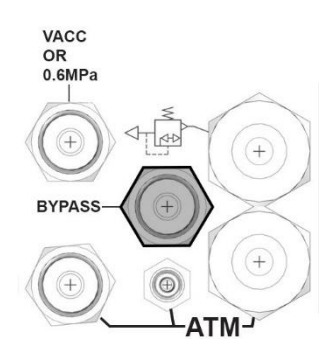

Instant fitting: 6 mm diameter.

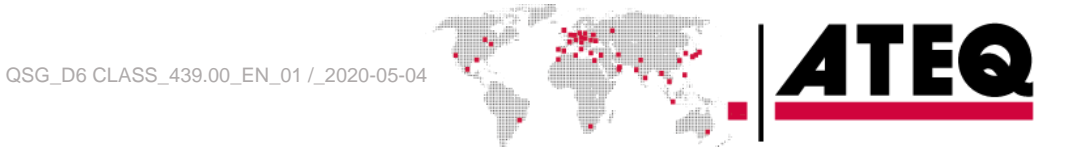

F

## PNEUMATICS CONFIGURATION

According to the part under test and the pressure range, different configurations can be used.

M1 and M2 connectors are always fitted with caps except for external capillary option.

## Direct mode - Internal back pressure - until 0.5 MPa

This configuration is used for direct mode at medium pressure range.

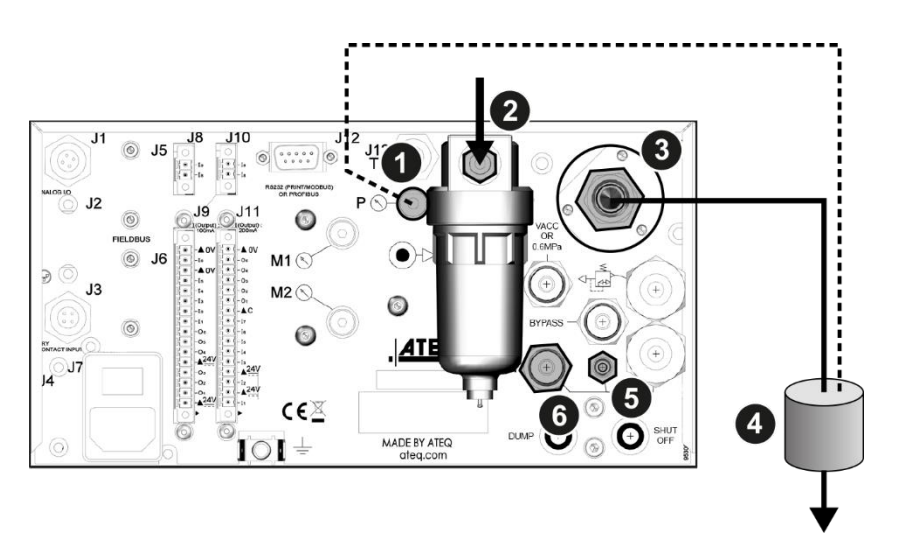

| Connection      | Option / description                                                          |
|-----------------|-------------------------------------------------------------------------------|
| Air supply to 2 | Connection of the air supply to the filter input (0.6 MPa)                    |
| 3 to 4          | Connection of the test output to the part under test (direct mode option)     |
| 4 to ATM        | Connection of the part under test to the atmosphere                           |
| 4 to 1          | Connection of the part to test to P connector (external back pressure option) |
| 5 to ATM        | Connector left free to the atmosphere                                         |
| 6 to ATM        | Connector left free to the atmosphere                                         |

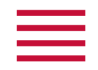

# Direct mode - 1 MPa range

This configuration is used for direct mode at high pressure range.

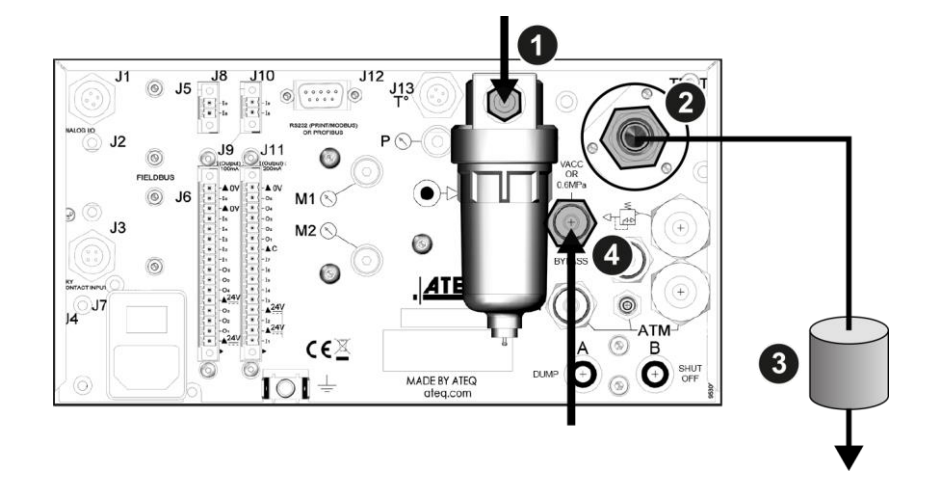

| Connection      | Option / description                                                      |
|-----------------|---------------------------------------------------------------------------|
| Air supply to 1 | Connection of the regulator air supply to the filter input (1.2 MPa)      |
| Air supply to 4 | Connection of the air supply to the valve pilot input (0.6 MPa)           |
| 2 to 3          | Connection of the test output to the part under test (direct mode option) |
| 3 to ATM        | Connection of the part under test to the atmosphere                       |

# Indirect mode - Internal pressure reading on regulator output - until 0.5 MPa

Use this configuration for indirect mode at medium pressure range.

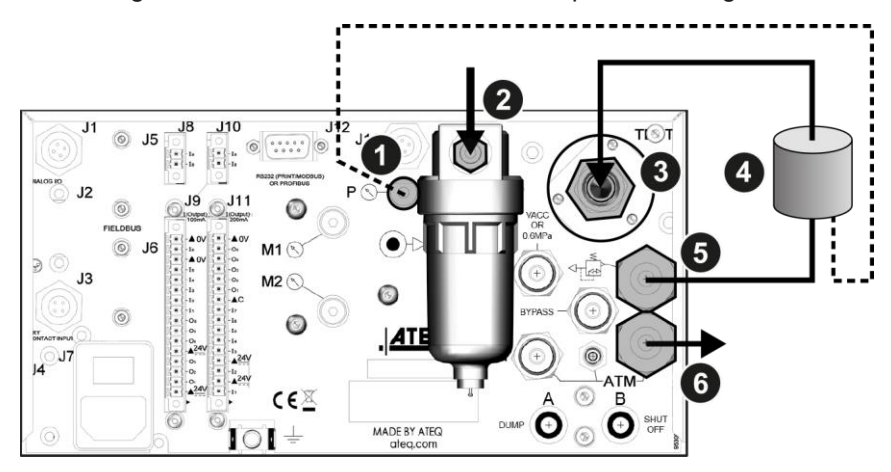

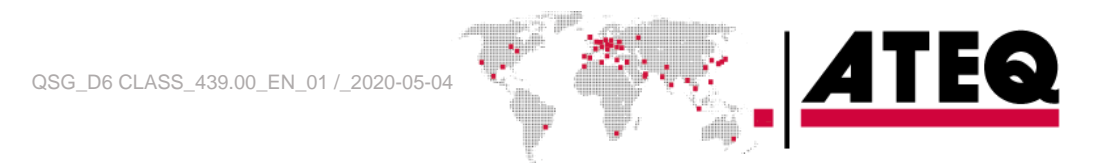

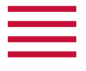

#### Connections

| Connection      | Option / description                                                                           |
|-----------------|------------------------------------------------------------------------------------------------|
| Air supply to 2 | Connection of the air supply to the filter input (0.6 MPa)                                     |
| 5 to 4          | Connection of the regulator output to the part under test                                      |
| 4 to 3          | Connection of the part to the test input (indirect mode option)                                |
| 4 to 1          | Connection of the part to test (regulator side) to P connector (external back pressure option) |
| 6 to ATM        | Connector left free to the atmosphere                                                          |

# Indirect mode-1 MPa range

This configuration is used for indirect mode at high pressure range.

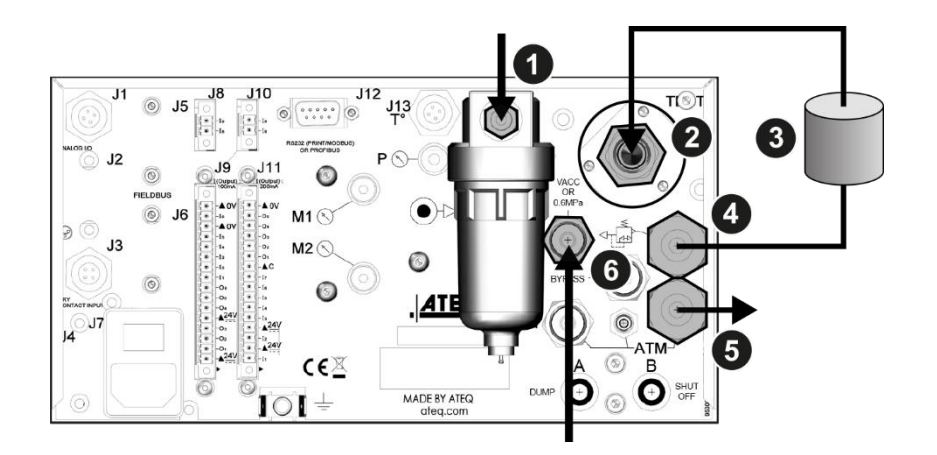

#### Connections

| Connection                              | Option / description                                                 |
|-----------------------------------------|----------------------------------------------------------------------|
| Air supply to $\ensuremath{\mathbf{I}}$ | Connection of the regulator air supply to the filter input (1.2 MPa) |
| 4 to 3                                  | Connection of the regulator output to the part under test            |
| 3 to 2                                  | Connection of the part to the test input (indirect mode option)      |
| 5 to ATM                                | Connector left free to the atmosphere                                |
| Air supply to 6                         | Connection of the air supply to the valves pilot input (0.6 MPa)     |

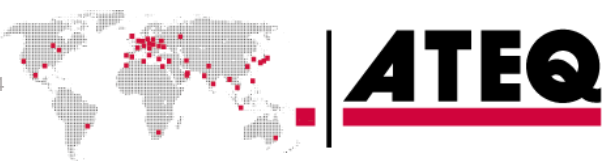

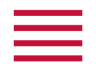

# Indirect mode- 2 MPa range

This configuration is used for indirect mode at high pressure range.

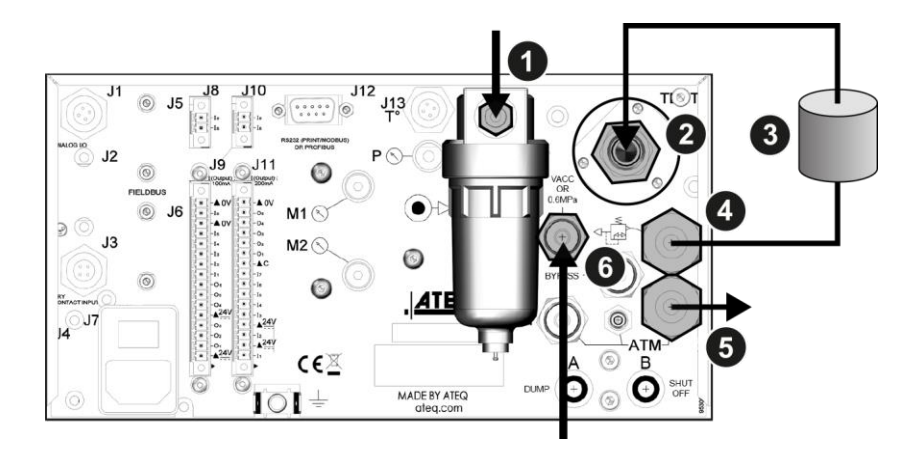

#### Connections

| Connection      | Option / description                                                                             |
|-----------------|--------------------------------------------------------------------------------------------------|
| Air supply to 1 | Connection of the air supply to the input of valves pilot (0.6 MPa)                              |
| 4 to 3          | Connection of the regulator output to the part under test                                        |
| 3 to 2          | Connection of the part to the test input (indirect mode option)                                  |
| 5 to ATM        | Connector left free to the atmosphere                                                            |
| Air supply to 6 | Connection of the air supply to the regulator input (instrument pressure range + 0.1 to 0.2 MPa) |

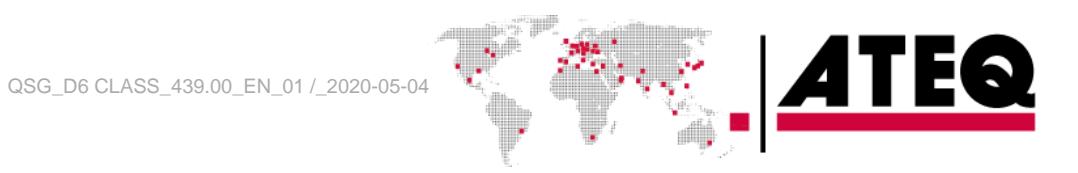

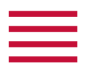

# User interface

# OVERVIEW

The user interface comprises a display and user keys located on the front panel.

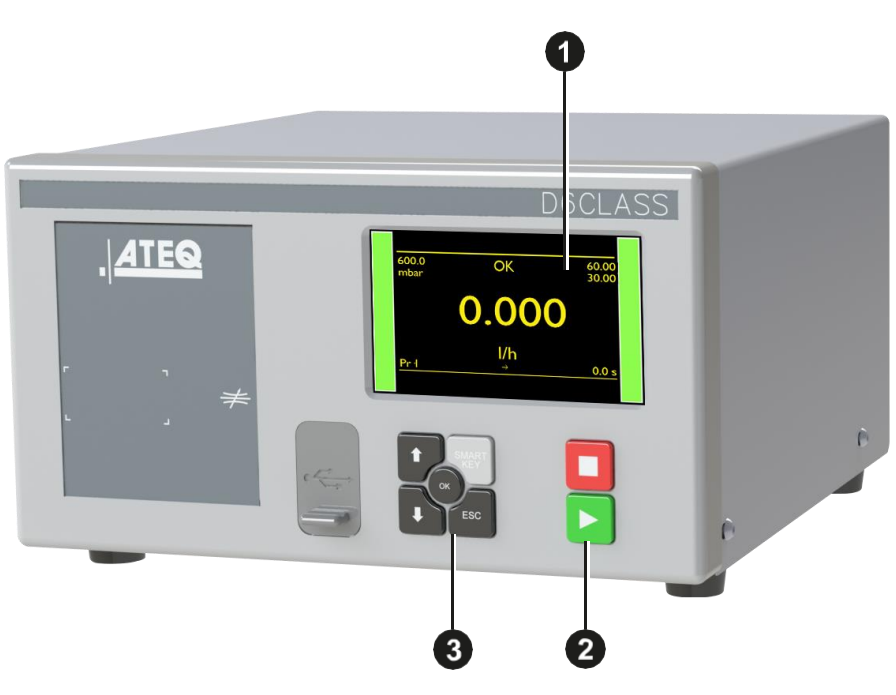

- 1 Display
- 2 Cycle keys
- 3 Navigation keys

## KEYS

# Cycle keys

The cycle keys are used to start and to stop a measurement cycle.

| Key | Name  | Function                                                                                                |
|-----|-------|----------------------------------------------------------------------------------------------------|
|     | Start | On the <b>Program</b> screen, starts a measurement cycle and opens the <b>Measurement cycle</b> screen. |
|     | Reset | Stops the measurement cycle in progress and returns to the <b>Program</b> screen.                       |

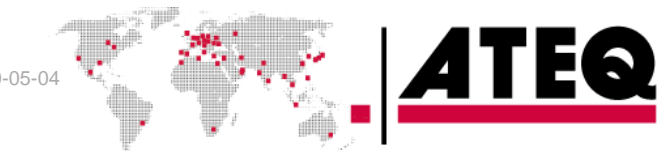

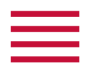

## **Navigation keys**

The navigation keys are used to select menus/options and change parameter values.

| Key | Name     | Function                                                                                            |
|-----|----------|----------------------------------------------------------------------------------------------------|
|     | Up key   | Scrolls up or increases numerical values.                                                           |
|     | Down key | Scrolls down or decreases numerical values.                                                         |
| OK  | ок       | Returns to the <b>MAIN MENU</b> screen or opens menus and options, validates parameters.            |
| ESC | Esc      | Returns to previous screen (until the <b>Program</b> screen), escapes without modifying parameters. |

#### Smart key

**Smart key** is a programmable key that provides direct access to a function selected by the user.

| Key   | Name      | Function                                            |
|-------|-----------|-----------------------------------------------------|
| SMART | Smart key | Starts a measurement cycle (default, programmable). |

1

This key is programmable through the MAIN MENU screen: MAIN MENU > CONFIGURATION > MISCELLANEOUS > SMART KEY

#### DISPLAY

The device uses 4 main screens.

#### The Program screen

Use the **Program** screen to select a test program.

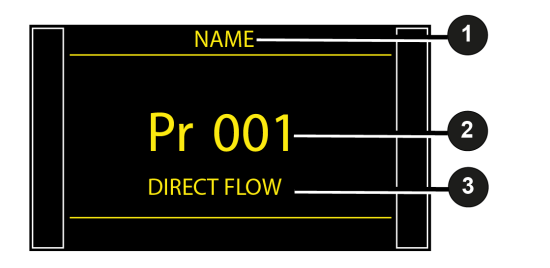

- Current program name (here NAME)
- 2 Current program number (here **001**)
- **3** Test type (here **DIRECT FLOW**)

Access at startup of the device or by pressing several times Esc Esc.

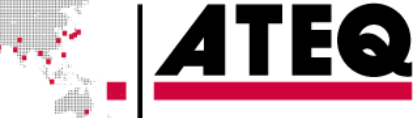

| _ |  |   |
|---|--|---|
| _ |  |   |
|   |  |   |
|   |  |   |
|   |  | _ |
|   |  |   |

#### The Measurement cycle screen

The Measurement cycle screen displays the different values of the current test (or last one).

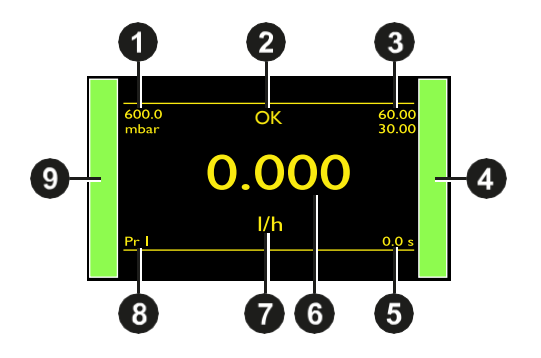

1 Test pressure measurement

- **2** Test result or step phase
- 3 Test reject value
- 4 Vertical line test result
- **5** Remaining time of the current phase or ready status
- 6 Flow measurement
- 7 Measurement unit
- 8 Current program
- 9 Vertical line test result

#### The MAIN MENU screen

The **MAIN MENU** screen gives access to different sections for managing the device and the test parameters.

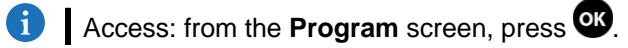

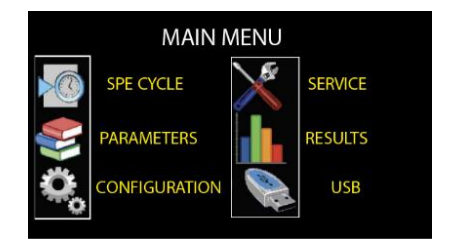

| Option        | Description                                                                                                    |
|---------------|----------------------------------------------------------------------------------------------------|
| SPE CYCLE     | Specific procedures necessary to ensure the proper operation of measurement cycles (for example, adjustment of a pressure regulator). |
| PARAMETERS    | Parameters of the test programs.                                                                                                    |
| CONFIGURATION | General configuration of the device.                                                                                                  |
| SERVICE       | Maintenance of the device.                                                                                                    |
| RESULTS       | Test results, backup and display options.                                                                                             |
| USB           | USB connection functions (backup, restore).                                                                                           |

# Starting up

# POWER UP

1. Make sure that all the necessary connections are in place.

Electrical: such as power supply, inputs/outputs Pneumatic: including line pressure supply.

#### 2. Power up your device

When power-up is completed, the **Program** screen is displayed, with last program used on screen.

# Pr 001 DIRECT FLOW

NAME

## **PREPARING A PROGRAM**

Use this procedure to configure a new test program. On the **MAIN MENU** screen:

#### ACCESSING THE PARAMETERS

1. Select **PARAMETERS** using the **up/down** keys and then press **or**.

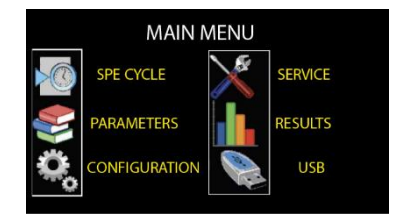

The program list is displayed.

#### **SELECTING A PROGRAM NUMBER**

QSG\_D6 CLASS\_439.00\_EN\_01 / \_2020-05-04

- Select the program to configure and press <sup>OB</sup>.
- A list of the available measurement types is displayed:
  - DIRECT FLOW type
  - INDIRECT type
  - OPERATOR type
  - QUICK TEST type.

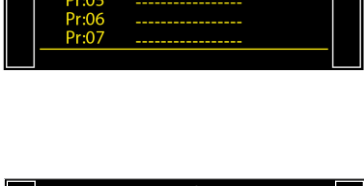

PARAMETERS

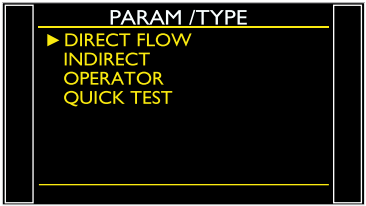

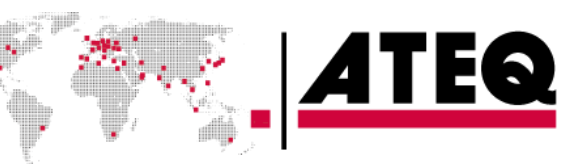

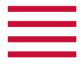

#### **CONFIGURING THE ASSOCIATED MEASUREMENTS**

- 3. Select the program to configure and press **OR** The parameters of the selected measurement type are displayed.
- 4. Define the measurement cycle parameters. See: Modifying a parameter.

| PARAM       | / Pr (                                                                                                   | 001                                                                                                    |                                                                                                    |
|-------------|----------------------------------------------------------------------------------------------------|----------------------------------------------------------------------------------------------------|----------------------------------------------------------------------------------------------------|
| TYPE : DIRE | CT FLC                                                                                                   | W                                                                                                    |                                                                                                    |
| COUPL. A    |                                                                                                    | 0.0 s                                                                                                    |                                                                                                    |
| FILL TIME   |                                                                                                    | 0.0 s                                                                                                    |                                                                                                    |
| STAB TIME   |                                                                                                    | 0.0 s                                                                                                    |                                                                                                    |
| TEST TIME   |                                                                                                    | Inf. s                                                                                                    |                                                                                                    |
| DUMP TIME   |                                                                                                    | 0.0 s                                                                                                    |                                                                                                    |
| Press. UNIT |                                                                                                    | bar                                                                                                    |                                                                                                    |
| Max FILL    |                                                                                                    | 0.000                                                                                                    | Γ                                                                                                    |
|             | TYPE : DIRE<br>► COUPL. A<br>FILL TIME<br>STAB TIME<br>TEST TIME<br>DUMP TIME<br>Press. UNIT<br>Max FILL | TYPE : DIRECT FLC<br>► COUPL.A :<br>FILL TIME :<br>STAB TIME :<br>TEST TIME :<br>DUMP TIME :<br>Press. UNIT :<br>Max FILL : | TYPE         : DIRECT FLOW           ► COUPL.A         :         0.0 s           FILL TIME         :         0.0 s           STAB TIME         :         0.0 s           TEST TIME         :         Inf. s           DUMP TIME         :         0.0 s           Press. UNIT         :         bar           Max FILL         :         0.000 |

**MODIFYING A PARAMETER** 

Use this procedure to complete the test program setup.

The protection of the parameters is configurable. If the icon **see** is displayed at the bottom of the screen, you must insert the USB unlocking device or enter a password before modifying a parameter.

On the **PARAMETERS** screen of the program (see: Preparing a program):

1. Press **up/down D** to select the parameter to modify, and then press **O**.

| PARAM / Pr 001     |  |
|--------------------|--|
| TYPE : DIRECT FLOW |  |
| COUPL. A : 0.0 s   |  |
| FILL TIME : 0.0 s  |  |
| STAB TIME : 0.0 s  |  |
| TEST TIME : Inf. s |  |
| DUMP TIME : 0.0 s  |  |
| Press. UNIT : bar  |  |
| Max FILL : 0.000   |  |
|                    |  |

An arrow sis displayed on the right of the parameter being modified.

|              |        |          | _ |
|--------------|--------|----------|---|
| PARAM        | / Pr ( | 001      |   |
| TYPE : DIREC | CT FL  | WC       |   |
| COUPL. A     |        | 0.0 s    |   |
| FILL TIME    |        | 0.0 s    |   |
| STAB TIME    |        | 0.0 s    |   |
| TEST TIME    |        | Inf. s ◄ |   |
| DUMP TIME    |        | 0.0 s    |   |
| Press. UNIT  |        | bar      |   |
| Max FILL     | 1      | 0.000    |   |
|              |        |          |   |

2. Use the **up/down** keys to modify the parameter value, and press to validate.

The arrow Z returns to the left of the modified parameter.

|              |        |       | _ |
|--------------|--------|-------|---|
| PARAM        | / Pr ( | 001   |   |
| TYPE : DIREC | CT FLO | W     |   |
| COUPL. A     |        | 0.0 s |   |
| FILL TIME    |        | 0.0 s |   |
| STAB TIME    |        | 0.0 s |   |
| TEST TIME    |        | 2.0 s |   |
| DUMP TIME    |        | 0.0 s |   |
| Press. UNIT  |        | bar   |   |
| Max FILL     | 1      | 0.000 |   |
|              |        |       |   |

- 3. Repeat these steps until all parameters are set.
- 4. To return to the **MAIN MENU** screen, press **Esc** as many times as necessary.

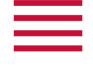

#### **SELECTING A PROGRAM**

If necessary, you can select another program.

1. Press up/down

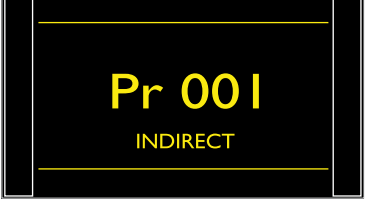

#### STARTING AND STOPPING CURRENT CYCLE

Use the front panel keys to start/stop a measurement cycle. With the desired program displayed on the **Program** screen:

#### STARTING A MEASUREMENT CYCLE

1. Press Start **D**.

The cycle phases of the program are successively displayed:

| anopiajoan |
|------------|
| WAITING    |
| FILL       |
| STABIL.    |
| TEST       |
| DUMP       |

A

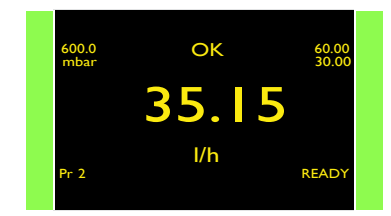

At the end of the cycle, the results are displayed and **READY** appears at the bottom right of the screen.

During the measurement cycle, you may press of to access the **MAIN MENU** screen and set parameters for a next measurement cycle.

#### **STOPPING A CYCLE**

2. Press **Reset** to immediately stop the current measurement cycle and return to the **Program** screen.

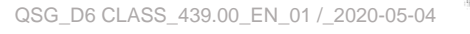

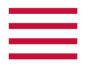

# User adjustments

#### **OPTIONS OF THE MENUS**

Different menus are accessible on the MAIN MENU screen.

**i** For more information, refer to the Reference Manual.

# SPECIAL CYCLE MENU menu

Use this menu to carry out specific procedures necessary to ensure the proper operation of measurement cycles (for example, adjustment of pressure regulator).

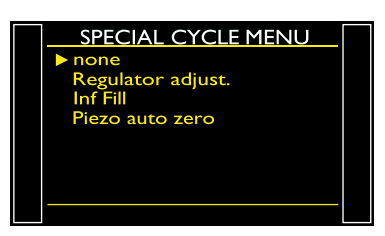

| Label             | Special cycle        | Description of the cycle                       |
|-------------------|----------------------|------------------------------------------------|
| none              | None                 | No special cycle selected                      |
| Regulator adjust. | Regulator adjustment | Adjustment of regulator in front panel         |
| Inf Fill          | Infinite fill        | Pressurize the part with an infinite fill time |
| Piezo auto zero   | Piezo auto zero      | Auto zero cycle on the piezo sensor            |

#### TO START SPECIAL CYCLES...

- 1. On the **SPECIAL CYCLE MENU** screen, select a cycle, and press **ov** to validate.
- 2. Press Start **b** to execute the cycle.
- 3. To stop the current cycle press **Reset**

#### **PARAMETERS** menu

Use this menu to configure the measurement cycle associated to each test program.

| PARAM            | / P | r 00 l |  |
|------------------|-----|--------|--|
| TYPE : DIRE      | СТ  | FLOW   |  |
| COUPL.A          |     | 0.0 s  |  |
| FILL TIME        |     | 0.0 s  |  |
| <b>STAB TIME</b> |     | 0.0 s  |  |
| TESTTIME         |     | Inf. s |  |
| DUMPTIME         |     | 0.0 s  |  |
| Press. UNIT      |     | bar    |  |
| Max FILL         | 1   | 0.000  |  |
|                  |     |        |  |

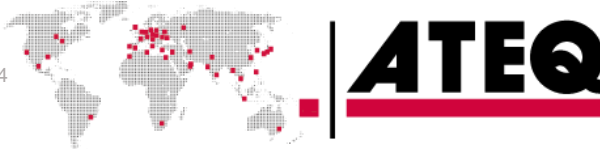

QSG\_D6 CLASS\_439.00\_EN\_01 /\_2020-05-04

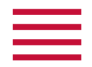

#### Default parameters of the FLOW type tests

| Label                | Parameter             | Description                                                                                                    |
|----------------------|-----------------------|----------------------------------------------------------------------------------------------------|
| COUPL. A or COUPL. B | Coupling time         | Required times when instrument manage automatic jigs                                                                                                    |
| FILL TIME            | Fill time             | Time to pressurise the part under test                                                                                                    |
| STAB TIME            | Stabilization time    | Time to stabilise the flow                                                                                                    |
| TEST TIME            | Test time             | The flow in the part must be between the minimum and maximum reject level.                                                                                           |
| Press. UNIT          | Pressure units        | Pressure unit (bar, mbar, PSI, Pa, kPa, MPa)                                                                                                    |
| Max PRESS            | Maximum fill pressure | Maximum level of the fill pressure                                                                                                    |
| Min PRESS            | Minimum fill pressure | Minimum level of the fill pressure                                                                                                    |
| FLOW UNIT            | Reject unit           | <ul> <li>Flow rate unit displayed:</li> <li>SI System: ml/h, l/h, ml/s, ml/min, sccm, l/min, m3/h</li> <li>US System: in3/h, ft3/h, in3/min, in3/s, sccm.</li> </ul> |
| Max Flow             | Maximum reject        | Upper flow rate limit. Above this limit, the part is considered as defective.                                                                                        |
| Min Flow             | Minimum reject        | Lower flow rate limit. Under this limit, the part is considered as defective.                                                                                        |
| FUNCTIONS            | Functions             | Access to additional functions                                                                                                    |

## **Additional functions**

| Label         | Function                | Description                                                           |
|---------------|-------------------------|-----------------------------------------------------------------------|
| 24V OUTPUTS   | Auxiliaries output 24 V | Available outputs for external automatism                             |
| ANALOG OUTPUT | Analog output           | Duplicate the flow and pressure measurements on the analogues outputs |
| ATR1 / ATR2   | ATR 1 - 2               | Specific filters on flow measurement                                  |
| AUTO CONNECT  | Automatic connector     | Function to manage automatic jigs                                     |
| AUTO MODE     | Automatic mode          | Starts automatically when pressure reach min pressure level           |
| BUZZER        | Buzzer                  | Buzzer activation configuration                                       |
| CODE READER   | Bar code reader         | Bar code configuration                                                |
| DISPLAY MODE  | Display Mode            | Flow measurement resolution                                           |
| END OF CYCLE  | End of cycle            | Several automatism case depending on fail part management             |
| FILL MODE     | Fill types              | Special filling methods                                               |
| FILTER        | Filtering               | Stabilize the measurement values                                      |
| MEAS. DELAY   | Measurement delay       | During this time reject levels are not controlled (perturbations)     |
| MINI-VALVE    | Mini valve              | Access to highest time resolution (fast test) and auto zero time      |
| NAME          | Name                    | Program customization                                                 |
| NO NEGATIVE   | No Negative             | Replace negative value per 0                                          |
| OFFSET        | Offset                  | Flow offset                                                           |
| PEAK HOLD MAX | Peak hold               | Give as result, the highest flow during the test time                 |

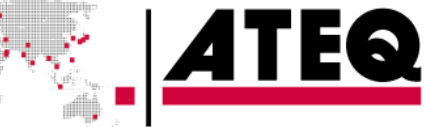

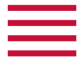

| Label          | Function            | Description                                                                                                 |
|----------------|---------------------|----------------------------------------------------------------------------------------------------|
| PR:SEQUENCE    | Sequencing          | Allowed program automatic sequencing                                                                        |
| PRE-FILL       | Pre-fill types      | Special filling methods                                                                                     |
| PRESS. AZ      | Pressure auto zero  | Define if Pressure auto zero is done before, after<br>the cycle or on demand (not done automatically)       |
| PRESS. CORR.   | Pressure correction | Calculate flow measurement at a specific pressure value, whatever the real test pressure is                 |
| REG. MODE      | Regulator mode      | Define the method to control the electronic pressure / flow regulator                                       |
| REWORK LIMIT   | Rework limits       | Additional levels for specific reworkable parts                                                             |
| SIGN           | Sign                | Return opposite result                                                                                      |
| STAMPING       | Stamp               | Pneumatic or electric output to identify the part                                                           |
| STD CONDITIONS | Standard conditions | Calculate measured flow in other ATM pressure<br>and temperature condition (displays the unit with<br>an *) |
| UNITS          | Units               | Access to International System or American or<br>Custom Units                                               |
| VALVE CODES    | Valve codes         | Available outputs for external automatism                                                                   |

# **CONFIGURATION** menu

Use this menu to configure your ATEQ device.

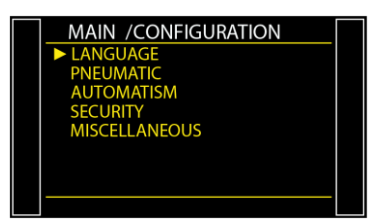

| Label             | Function   | Description                                                                                                    |
|-------------------|------------|----------------------------------------------------------------------------------------------------|
| LANGUAGE          | Language   | Selection of the language displayed on the screen                                                                              |
| PNEUMATIC         | Pneumatics | Configuration of the pneumatics functions of the device                                                                        |
| > READY STATUS    | -          | Out of cycle electronic regulator instruction choice                                                                           |
| > Press. UNIT     | -          | Pressure unit by default for the new programs                                                                                  |
| AUTOMATISM        | Automatism | Configuration of the different communications between the device and its environment                                           |
| > RS232           | -          | Configuration of the communication type on the RS232 port                                                                      |
| > USB             | -          | Sending result frames to a PC                                                                                                  |
| > Date & Time     | -          | Setup of the built-in clock                                                                                                    |
| > OUTPUTS CONFIG. | -          | Configuration of the programmable outputs                                                                                      |
| > INPUTS CONFIG.  | -          | Configuration of the programmable inputs                                                                                       |
| > CODE READER     | -          | Bar code reader configuration                                                                                                  |
| SECURITY          | Security   | Security functions                                                                                                    |
| > ACCESS          | -          | Parameters access mode (key or password)                                                                                       |
| > START OFF       | -          | Deactivation of the Start > on the instrument front panel.<br>Programs can only be started from the instrument relay<br>board. |

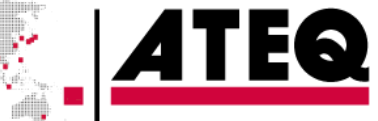

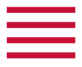

| Label         | Function      | Description                                             |
|---------------|---------------|---------------------------------------------------------|
| MISCELLANEOUS | Miscellaneous |                                                         |
| > SMART KEY   | -             | Configuration of the assigned function to the Smart key |
| > BARGRAPH    | -             | Bargraph display configuration                          |

# **SERVICE** menu

Use this menu to do the maintenance of your device (status check, internal tests...).

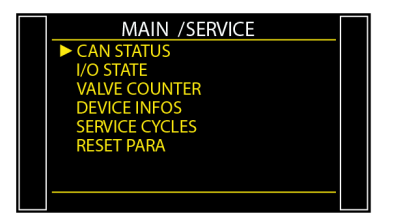

| Label          | Function               | Description                                                              |
|----------------|------------------------|--------------------------------------------------------------------------|
| CAN STATUS     | Internal network state | State of the internal network of the device                              |
| I/O STATE      | Inputs/outputs state   | State of the inputs/outputs                                              |
| VALVE COUNTER  | Valves wear function   | Approximate state of the valves wear                                     |
| DEVICE INFOS   | Device information     | Information about the device, program version, built in components etc.  |
| SERVICE CYCLES | Special service cycles | Allows to display more special cycles to carry out device internal tests |
| RESET PARA     | Parameters reset       | Reset to factory configuration                                           |

#### **RESULTS menu**

In this section, manage measurements results.

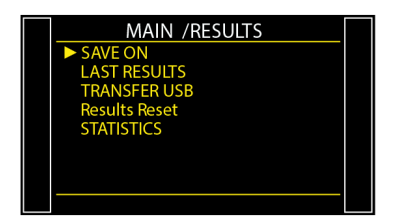

| Label         | Function           | Description                                             |
|---------------|--------------------|---------------------------------------------------------|
| SAVE ON       | -                  | Define memory location (internal or external USB stick) |
| LAST RESULTS  | Results display    | Last 1500 results carried out by the device             |
| TRANSFER USB  | Results transfer   | Transfer all results to USB stick on CSV file           |
| Results Reset | Results erasing    | The results are lost after the reset!                   |
| STATISTICS    | Results statistics | Statistics for each program                             |

**ATEQ** 

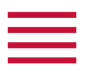

# **USB** menu

This section describes save and restore parameters on an external USB device.

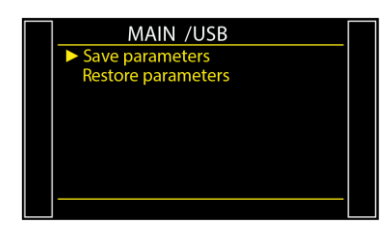

| Label              | Description                                                          |
|--------------------|----------------------------------------------------------------------|
| Save parameters    | Save parameters on an external USB memory device for restoring later |
| Restore parameters | Restore parameters from an external USB memory device                |

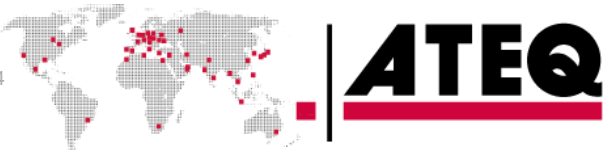

# Specifications

## CHARACTERISTICS

Technical characteristics of the device. Main characteristics:

| Characteristics                                     | Values                                                                                                    |
|-----------------------------------------------------|----------------------------------------------------------------------------------------------------|
| Case dimensions: Height x Width x Depth             | 150 x 250 x 270 mm                                                                                                    |
| Overall dimensions                                  | 150 x 250 x 360 mm                                                                                                    |
| Format                                              | Half 19-inch rack                                                                                                    |
| Mass                                                | About 8 kg (17.6 lbs)                                                                                                    |
| Electrical power supply                             | — 100 / 240 V AC - 50 W - 50/60 Hz<br>— 24 V DC - 2 A.                                                                    |
| Overvoltage category                                | II                                                                                                    |
| Pneumatic air supply (0 to 0.5 MPa range)           | Air supply: 0.6 MPa ± 15%                                                                                                 |
| Pneumatic air supply (0.6 to 1 MPa range)           | <ul> <li>Regulator input: 1.2 MPa ± 10%</li> <li>Valves supply: 0.6 MPa ± 15%</li> </ul>                                  |
| Pneumatic air supply (1.1 to 2 MPa range)           | <ul> <li>Regulator input: instrument pressure range<br/>+ 0.1 to 0.2 MPa</li> <li>Valves supply: 0.6 MPa ± 15%</li> </ul> |
| Protection                                          | Device protection level IP2                                                                                               |
| Pneumatic connections: (inside / outside diameters) | 4/6 to 26 mm                                                                                                    |
| Operation temperature                               | +5 °C to + 45 °C (+ 41 °F to 113 °F)                                                                                      |
| Storage temperature                                 | 0 °C to +60 °C (32 °F to 140 °F)                                                                                          |
| Operation altitude                                  | Up to 2000 m (6500 ft)                                                                                                    |
| Relative humidity                                   | 80 % at 31 °C (87 °F) and 50 % at 40 °C (104 °F)                                                                          |

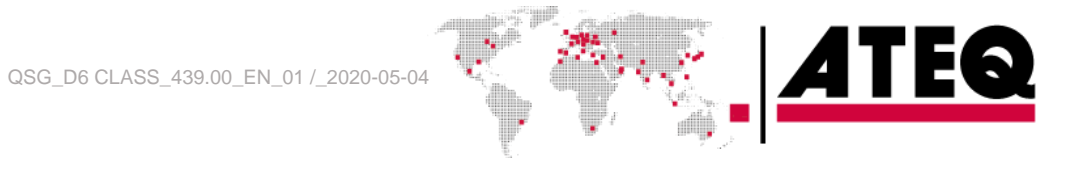